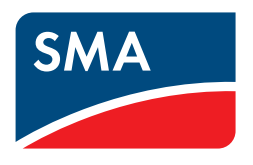

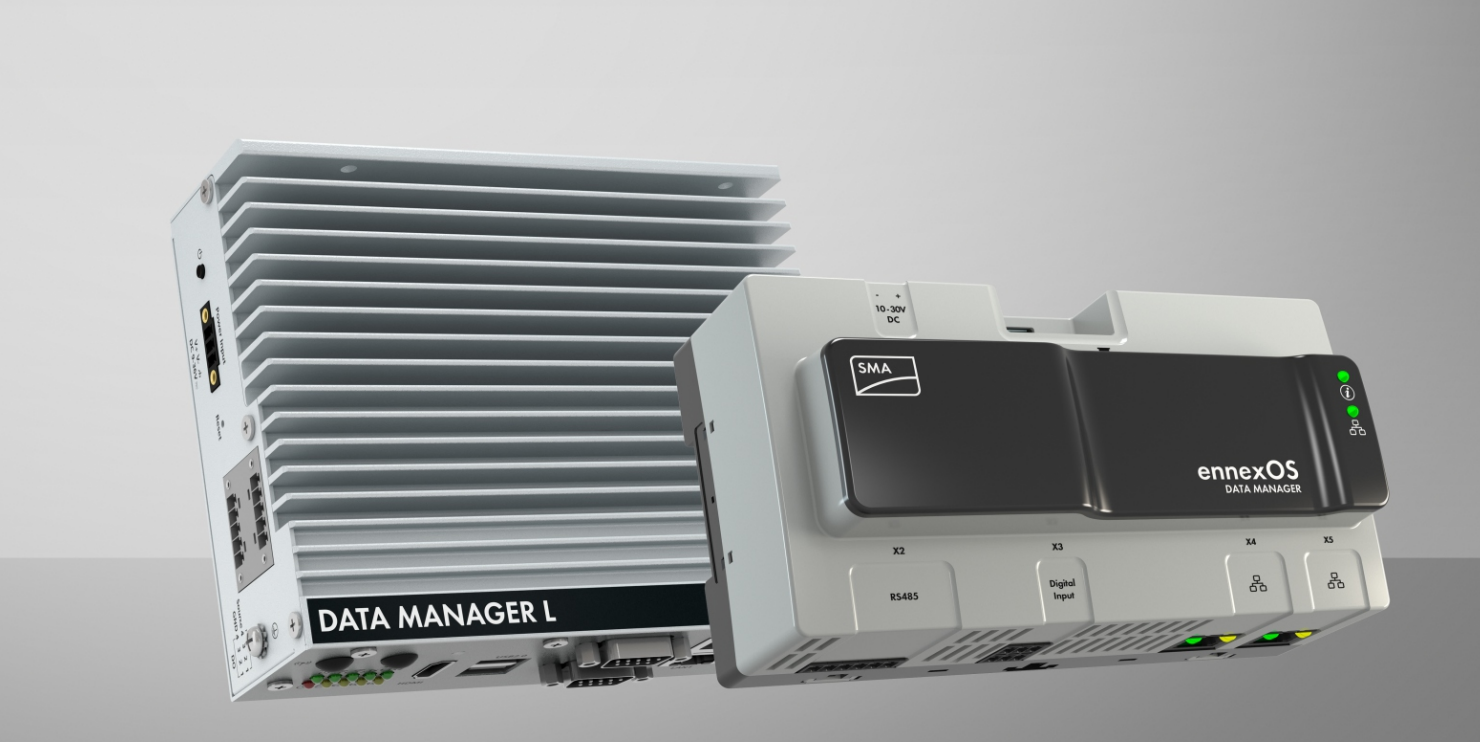

# SMA DATA MANAGER M / SMA DATA MANAGER L Q(V) Characteristic Curve

Functional Description and Configuration

(valid for EDMM-10 from firmware version 1.10.06.R and for EDML-10 from firmware version 1.6.12.R)

# Table of Contents

| 1                                     | Functions |                                               |   |  |  |
|---------------------------------------|-----------|-----------------------------------------------|---|--|--|
|                                       | 1.1       | Mode of Operation                             | 3 |  |  |
|                                       | 1.2       | Control Principle                             | 3 |  |  |
| 2                                     | Conf      | iguration                                     | 4 |  |  |
|                                       | 2.1       | Activation via the User Interface             |   |  |  |
|                                       | 2.2       | Parameter Description                         | 5 |  |  |
|                                       |           | 2.2.1 Parameters for the Characteristic Curve | 5 |  |  |
|                                       |           | 2.2.2 Device-Specific Parameters              | 7 |  |  |
| 2.3 Interactions with other Functions |           | Interactions with other Functions             | 8 |  |  |
| 2.4 Information on Commissioning      |           |                                               |   |  |  |

## 1 Functions

## 1.1 Mode of Operation

The function  $\mathbf{Q}(\mathbf{V})$  controls the reactive power Q at the point of interconnection depending on the grid voltage. For this, a Q(V) characteristic curve is defined using up to eight interpolation points. In addition, a hysteresis and a deadband can be defined as a function of the nominal voltage.

The measuring device configured for the point of interconnection provides the measured value of the voltage V. As a function of the measured voltage V, the Q(V) function makes a setpoint available for the reactive power Q. According to this setpoint, the PI controller sends a control value to the inverter and with it adjusts the system in such a way that the actual value and the setpoint correspond to one another.

## 1.2 Control Principle

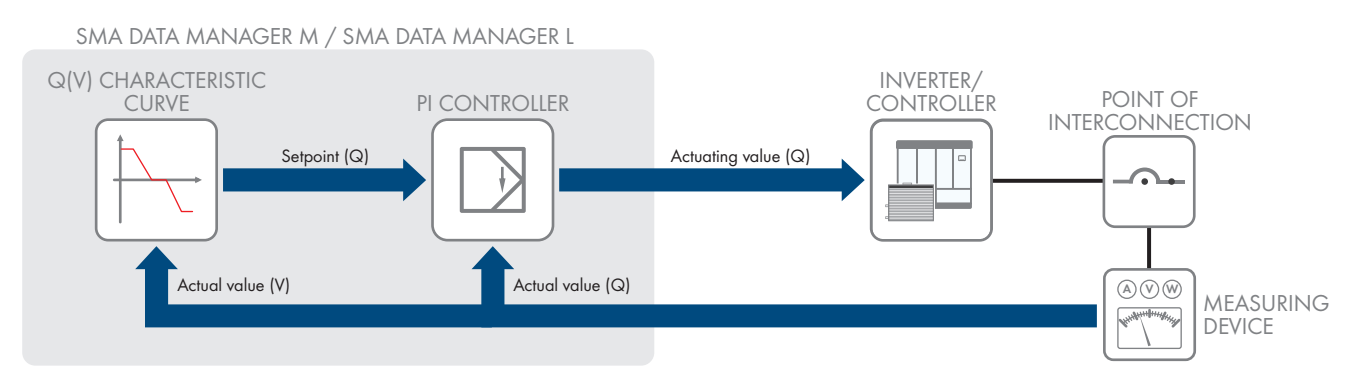

Figure 1: Control Principle

## 2 Configuration

### 2.1 Activation via the User Interface

### **i** Activation of Q(V) characteristic curve on inverter or system controller

The Q(V) characteristic curve can be activated and set on the inverter or on the system controller.

- If there is no system controller in the system, activate and set the Q(V) characteristic curve on the inverter.
- If there is a system controller in the system, activate and set the Q(V) characteristic curve on the system controller.

| â             | • My plant   Select Device |                        |                            |
|---------------|----------------------------|------------------------|----------------------------|
| Œ             | CONFIGURATION              | _                      |                            |
| Dashboard     | My plant<br>System         | Grid management servio | e                          |
| Monitoring    |                            | Active power           | Configuration & activation |
|               |                            | Reactive power         | Configuration & activation |
| Configuration |                            |                        |                            |
|               | Grid management service    |                        |                            |
|               |                            |                        |                            |
|               |                            |                        |                            |
|               |                            |                        |                            |

The activation and deactivation as well as the parameterization are carried out via the user interface under **Configuration > Grid management service**.

## 2.2 Parameter Description

### 2.2.1 Parameters for the Characteristic Curve

With this characteristic curve, the system is supposed to feed reactive power into the utility grid as a function of the grid voltage. The characteristic points are given as percentages based on the reference value.

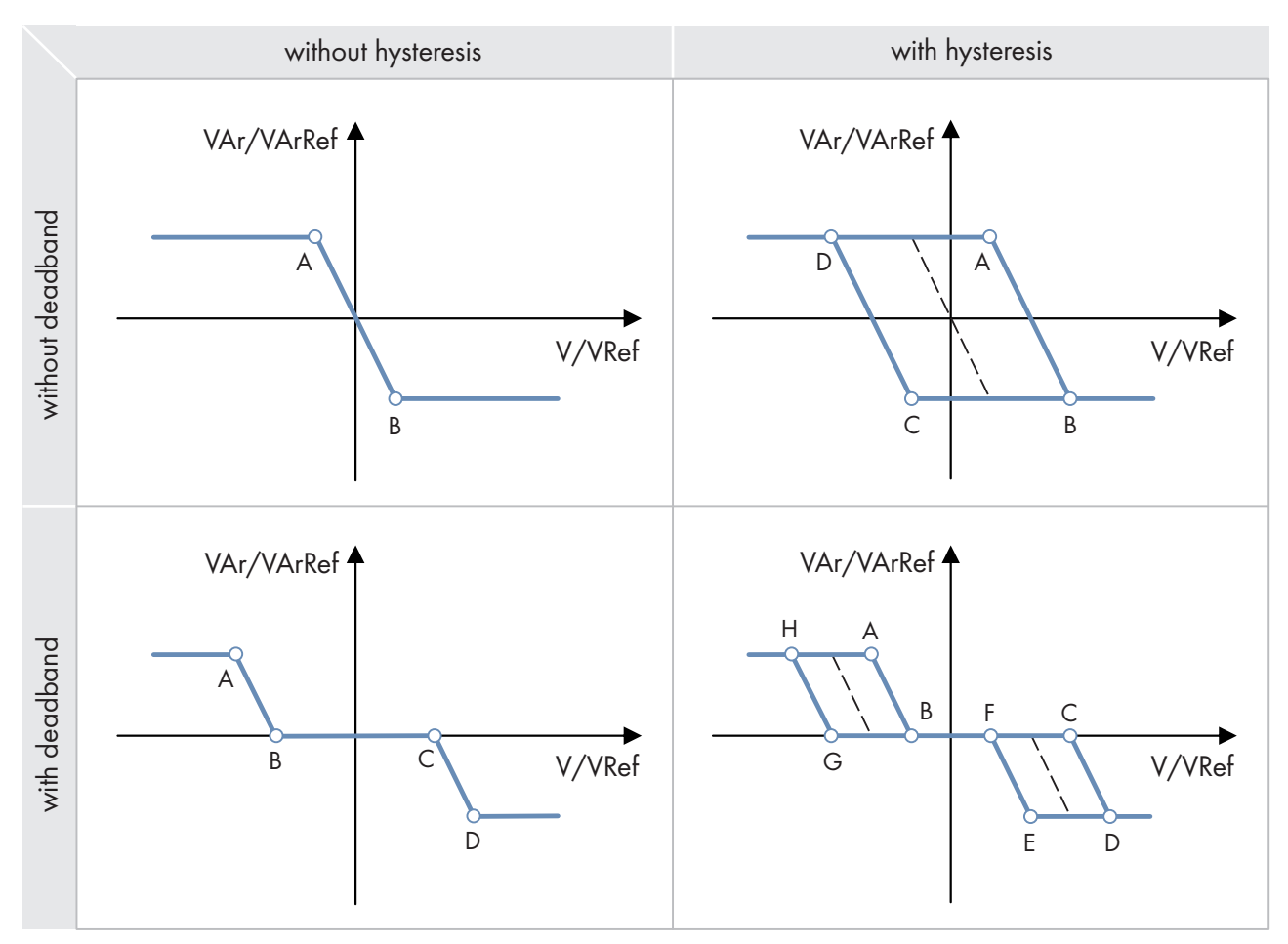

Figure 2: Q(V) characteristic curve (examples)

### Setting the characteristic curve

| Object name                                    | Definition                                         | Explanation                                                                                                    |
|------------------------------------------------|----------------------------------------------------|----------------------------------------------------------------------------------------------------|
| Inverter.VArModCfg.VArCtlVol-<br>Cfg.Crv.NumPt | Number of used support points                      | -                                                                                                    |
| Inverter.VArModCfg.VArCtlVol-<br>Cfg.Crv.XVal  | Voltage values of the characteristic curve in p.u. | Parameterized nominal voltage (see<br>Technical Information "SMA GRID<br>GUARD 10.0 - Grid Management<br>Services via Inverter and System Con-<br>troller") |

| Object name                                   | Definition                                                  | Explanation                                                                                                    |
|-----------------------------------------------|-------------------------------------------------------------|----------------------------------------------------------------------------------------------------|
| Inverter.VArModCfg.VArCtlVol-<br>Cfg.Crv.YVal | Reactive power values of the charac-<br>teristic curve in % | The reference value is WMaxOut /<br>WMaxIn or Inverter.VArMaxQ1-Q4<br>(depending on the setting of In-<br>verter.VArModCfg.VArNomRefMod). |
| Inverter.VArModCfg.VRefMod                    | Type of reference voltage                                   | Adjustable:<br>PhsAvg / mean value of phase volt-<br>ages<br>PhsMax / maximum phase voltage                                               |

### Setting the reference voltage adjustment

Changing the reference voltage allows the Q(V) characteristic curve to be moved on the X axis. The reference voltage for Q(V) can be set by the following parameters.

| Object name                                            | Definition                                                       | Explanation                                                                                                    |
|--------------------------------------------------------|------------------------------------------------------------------|----------------------------------------------------------------------------------------------------|
| Inverter.VArModCfg.VArCtlVol-                          | Operating mode of the reference                                  | Adjustable:                                                                                                    |
| Ctg.VolRet.AutnAdjMod                                  | voltage adjustment                                               | Off (no adjustment)                                                                                                    |
|                                                        |                                                                  | On: The reference voltage is taken from the external setpoint.                                                                                                    |
|                                                        |                                                                  | Automatic (automatic adjustment):<br>The reference voltage corresponds to<br>the low-pass filtered measured volt-<br>age.                                                               |
| Inverter.VArModCfg.VArCtlVol-<br>Cfg.VolRef.AutnAdjTms | Response time of the automatic refer-<br>ence voltage adjustment | Response time corresponds to 3 taus of a PT1 element.                                                                                                    |
| Inverter.VArModCfg.VArCtlVol-<br>Cfg.VolRef.VolRefPu   | External reference voltage setting in p.u.                       | The reference value is the parameter-<br>ized nominal voltage (see Technical<br>Information "SMA GRID GUARD<br>10.0 - Grid Management Services<br>via Inverter and System Controller"). |

### Setting the behavior in case of absent reference voltage

| Object name                   | Definition        | Explanation                                                      |
|-------------------------------|-------------------|------------------------------------------------------------------|
| Inverter.CtlComCfg.VArCtlVol- | Fallback behavior | Adjustable:                                                      |
| Com.CtlComMssMod              |                   | Values maintained (the values re-<br>ceived last are maintained) |
|                               |                   | Apply fallback values                                            |

| Object name                                      | Definition                                                   | Explanation                                                                                                    |
|--------------------------------------------------|--------------------------------------------------------------|----------------------------------------------------------------------------------------------------|
| Inverter.CtlComCfg.VArCtlVol-<br>Com.FlbVolRefPu | Fallback of reference voltage in p.u.                        | The reference value is the parameter-<br>ized nominal voltage (see Technical<br>Information "SMA GRID GUARD<br>10.0 - Grid Management Services<br>via Inverter and System Controller"). |
| Inverter.CtlComCfg.VArCtlVol-<br>Com.TmsOut      | Timeout for the missing reference volt-<br>age setpoint in s | For this time, the reference voltage<br>setpoint must be absent before the<br>fallback procedure is activated.                                                                          |

### Setting the dynamics

|                                            | ActTms                  | U VArTmEna                       | 🕛 VArGraEna                                    |                            |
|--------------------------------------------|-------------------------|----------------------------------|------------------------------------------------|----------------------------|
| P>                                         | Characteristic<br>curve | VArTms                           | VArGraPos<br>VArGraNeg                         | ≻ VArSpt                   |
| Object name                                |                         | Definition                       | Explanation                                    |                            |
| Inverter.VArModCfg.VA<br>Cfg.Dyn.VArTmEna  | vrCtIVol-               | Setpoint filter                  | Activation / dea                               | ctivation                  |
| Inverter.VArModCfg.VA<br>Cfg.Dyn.VArTms    | vrCtlVol-               | Response time for the setpoint s | filter in Response time co<br>of a PT1 element | orresponds to 3 taus<br>t. |
| Inverter.VArModCfg.VA<br>Cfg.Dyn.VArGraEna | arCtlVol-               | Limitation of change rate        | Activation / dea                               | ctivation                  |
| Inverter.VArModCfg.VA<br>Cfg.Dyn.VArGraPos | arCtlVol-               | Ramp-up rate in %/s              | The reference va<br>MaxQ1.                     | lue is Inverter.VAr-       |
| Inverter.VArModCfg.VA<br>Cfg.Dyn.VArGraNeg | vrCtIVol-               | Decrease rate in %/s             | The reference va<br>MaxQ1.                     | lue is Inverter.VAr-       |
| Inverter.VArModCfg.VA<br>Cfg.Dyn.ActTms    | vrCtlVol-               | Tripping delay in s              | -                                              |                            |

## 2.2.2 Device-Specific Parameters

| Object name       | Definition                                                                   | Default value |
|-------------------|------------------------------------------------------------------------------|---------------|
| Inverter.WMaxOut  | Adjustable limiting value for the maximum active power for power output      | -             |
| Inverter.WMaxIn   | Adjustable limiting value for the maximum active power for power consumption | -             |
| Inverter.VArMaxQ1 | Adjustable limiting value for the maximum reactive power quadrant 1          | -             |
| Inverter.VArMaxQ2 | Adjustable limiting value for the maximum reactive power quadrant 2          | -             |

| Object name                                      | Definition                                                                                                    | Default value                  |
|--------------------------------------------------|----------------------------------------------------------------------------------------------------|--------------------------------|
| Inverter.VArMaxQ3                                | Adjustable limiting value for the maximum reactive power quadrant 3                                                                   | -                              |
| Inverter.VArMaxQ4                                | Adjustable limiting value for the maximum reactive power quadrant 4                                                                   | -                              |
| Inverter.VArModCfg.VArNomRef-<br>Mod             | Mode reactive power reference (proportion of maximum active power ( <b>WMaxInOut</b> ) or maximum reactive power ( <b>VArMaxOx</b> )) | WMaxInOut (0)                  |
| Inverter.VArModCfg.VArCtlVol-<br>Cfg.VolRef.pLim | Upper limit for the reference voltage                                                                                                 | 2                              |
| Inverter.VArModCfg.VArCtlVol-<br>Cfg.VolRef.oLim | Lower limit for the reference voltage                                                                                                 | 0.01                           |
| Inverter.VArModCfg.VRefMod                       | <ul><li>Mode of reference voltage:</li><li>Mean value of phase voltage</li><li>Maximum phase voltage</li></ul>                        | Mean value of phase<br>voltage |
| Inverter.DGSModCfg.VArDy-<br>nEna                | Dynamic grid support, reactive power dynamic after er-<br>ror end:<br>• Off<br>• On                                                   | Off                            |

Further options for setting the Q(V) characteristic curve are available via the Modbus<sup>®</sup> interface (see Technical Information "SMA Modbus® Interface - SMA DATA MANAGER").

### 2.3 Interactions with other Functions

There are no known interactions with other functions.

### 2.4 Information on Commissioning

#### **Requirement:**

□ A country data set must already be set for all inverters in the system.

### Procedure:

- Carry out default settings in installation assistant.
- Make detailed settings in the generic parameter list.

### Carry out default settings in installation assistant

The Q(V) function is enabled and configured in the menu Grid management service.

#### Procedure:

Ensure that the Total system power under System
configuration matches the sum of the nominal powers of all
connected inverters.

| Grid management service |         |         |  |  |  |  |  |
|-------------------------|---------|---------|--|--|--|--|--|
|                         | 1. STEP | 2. STEP |  |  |  |  |  |
| System config           | uration |         |  |  |  |  |  |
| Total system power*     |         |         |  |  |  |  |  |
| 0                       |         |         |  |  |  |  |  |

2. **i** Reactive power setpoint according to generator reference-arrow system necessary

The configuration of the Q(V) characteristic curve requires the specification of reactive power setpoints according to the generator reference-arrow system.

- Check whether the reactive power setpoints have been specified by the grid operator according to the generator reference-arrow system or according to the consumer reference-arrow system.
- If the reactive power setpoints were specified according to the consumer reference-arrow system, convert the reactive power setpoints according to the generator reference-arrow system (invert reactive power setpoints).
- 3. As the operating mode select **Open loop control** or **Closed-loop control** and as the signal source **Q(V)** characteristic curve.
- 4. Select the type of the Q(V) characteristic curve. The following options are available:
  - Single droop
  - Droop with deadband
  - Single droop with hysteresis
  - Droop with 6 supporting points
  - Droop with 8 supporting points
  - Droop with 4 supporting points and hysteresis
  - Droop with deadband and hysteresis
- 5. Set the Phase reference of grid nominal voltage to Phase voltage or Outer conductor voltage.
- 6. Set **Reactive power mode, reference value for reactive power setpoints** to **Maximum active power** WMax or Maximum reactive power VArMax.
- 7. Select the interpolation points of the characteristic curve as shown Grid management service of in the example of the linear characteristic curve.

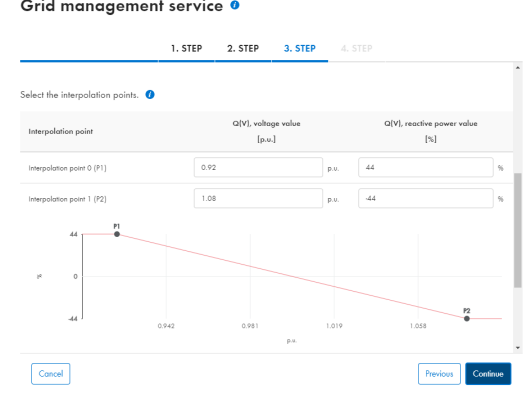

8. Under **Reference voltage specification** set the **Parameter Q(V)**, **operating mode of reference voltage** to **Off**, **On** or **Automatic**.

#### 2 Configuration

9. Set the Modification speed of the setpoint.

| Grid management service • |        |        |        |       |  |  |
|---------------------------|--------|--------|--------|-------|--|--|
|                           | 1 6760 | 0.6750 | 0.0750 | 4.677 |  |  |

|                         | 1. STEP      | 2. STEP    | 3. STEP | 4. STEP |               |
|-------------------------|--------------|------------|---------|---------|---------------|
|                         |              |            |         |         |               |
| Modification            | speed of the | e setpoint |         |         |               |
| Antino 🧰                |              |            |         |         |               |
| Active                  |              |            |         |         |               |
| Setting time*           |              |            |         |         |               |
| 1                       |              |            |         |         |               |
|                         |              |            |         |         |               |
| Reactive power gradient | *            |            |         |         |               |
| 1                       |              |            |         |         |               |
|                         |              |            |         |         |               |
|                         |              |            |         |         |               |
|                         |              |            |         |         |               |
|                         |              |            |         |         |               |
|                         |              |            |         |         |               |
|                         |              |            |         |         |               |
|                         |              |            |         |         |               |
|                         |              |            |         |         |               |
|                         |              |            |         |         |               |
| Cancel                  |              |            |         |         | Previous Save |

### Make detailed settings in the generic parameter list

The menu **Parameters** on the user interface for the entire system serves for the configuration of the parameters (see Section 2.2, page 5).

#### Procedure:

| SM       | SMA DATA MANAG                                        | ER L                                                        |            | <b>.</b> ~                                    |
|----------|-------------------------------------------------------|-------------------------------------------------------------|------------|-----------------------------------------------|
| <b>^</b> | ♥ My plant ⊕ Select                                   | Device                                                      |            | $\bigcirc$                                    |
| ~        | CONFIGURATION                                         |                                                             |            |                                               |
| •        | My plant<br>System                                    |                                                             |            |                                               |
| *        | System properties<br>Device administration            |                                                             |            | 👱 Download                                    |
|          | Parameter                                             | e                                                           | Value      | Channel                                       |
|          | Device parameter adjustmen<br>Grid management service | t<br>ry nominal capacity                                    |            | Parameter.Bat.CapacRtg<br>Wh                  |
|          | Meter contiguration                                   | ency monitoring<br>upper max. threshold<br>trip. time       | 2000 ms    | Parameter.GridGuard.C<br>ntry.FrqCtl.MaxTmms  |
|          | Grid Monitoring                                       | Frequency monitoring,<br>lower min. threshold trip.<br>time | 1000000 ms | Parameter.GridGuard.C<br>ntry.FrqCtl.MinTmms  |
|          | Grid Monitoring                                       | Maximum switching frequency                                 | 50.1 Hz    | Parameter.GridGuard.C<br>ntry.FrqCtl.ReconMax |
|          | Grid Monitoring                                       | Minimum switching frequency                                 | 49.9 Hz    | Parameter.GridGuard.C<br>ntry.FrqCtl.ReconMin |
|          | Grid Monitoring                                       | Reconnection time after<br>grid fault                       | 600 s      | Parameter.GridGuard.C<br>ntry.GriFltMonTms    |
|          | Grid Monitoring                                       | Reconnection time upon short interruption                   | 600 s      | Parameter.GridGuard.C<br>ntry.GriFltReConTms  |

Figure 3: Configuring the Parameters

1. Open the **Parameter** menu.

| SM                                                                                                    | A | SMA DATA MANA             | AGER L                                                             |                  | <u>.</u> ~                                                              |
|----------------------------------------------------------------------------------------------------|---|---------------------------|--------------------------------------------------------------------|------------------|-------------------------------------------------------------------------|
| <b>^</b>                                                                                                    | • | My plant 🗇 Se             | lect Device                                                        |                  | ()                                                                      |
| <ul><li></li><li></li><li></li><li></li><li></li><li></li><li></li><li></li><li></li><li></li><li></li><li></li><li></li><li></li><li></li><li></li><li></li><li></li><li></li><li></li><li></li><li></li><li></li><li></li><li></li><li></li><li></li><li></li><li></li><li></li><li></li><li></li></ul> |   | Parameter                 |                                                                    |                  |                                                                         |
| *                                                                                                    |   | Filter<br>VArCtlVol       |                                                                    |                  | 👤 Download                                                              |
|                                                                                                    |   | Group                     | Name                                                               | Value            | Channel                                                                 |
|                                                                                                    |   | System and device control | Q(V), fallback behavior<br>for absent reference<br>voltage setting | Apply fallback 🔻 | Parameter.Inverter.CtlCo<br>mCfg. <b>VArCtlVol</b> Com.Ctl<br>ComMssMod |
|                                                                                                    |   | System and device control | Q(V), fallback of<br>reference voltage                             | 1 p.v.           | Parameter.Inverter.CtlCo<br>mCfg. <b>VArCtlVol</b> Com.Flb<br>VolRefPu  |
|                                                                                                    |   | System and device control | Q(V), timeout for absent reference voltage setting                 | 600 s            | Parameter.Inverter.CtlCo<br>mCfg. <b>VArCtlVol</b> Com.Tms<br>Out       |
|                                                                                                    |   | System and device control | Presetting of Q(V) curve                                           | Single Droop 🔻   | Parameter.Inverter.VArM<br>odCfg. <b>VArCtIVoI</b> Cfg.Crv.<br>PreSet   |
|                                                                                                    |   | System and device control | Q(V), voltage value [1]                                            | 0.96 p.u.        | Parameter.Inverter.VArM<br>odCfg. <b>VArCtIVoI</b> Cfg.Crv.<br>XVaI[0]  |
|                                                                                                    |   | System and device control | Q(V), voltage value [2]                                            | 1.04 p.u.        | Parameter.Inverter.VArM<br>odCfg. <b>VArCtIVoI</b> Cfg.Crv.             |

Figure 4: Configuration parameters **VArCtlVol** - example

- 2. Set the filtering, e.g. according to **VArCtlVol**.
- 3. Set the selected parameter for Q(V) function.

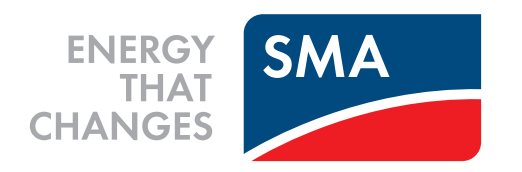

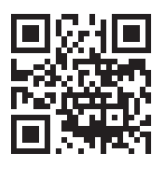

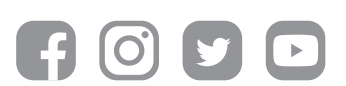

www.SMA-Solar.com